## TÀI LIỆU HƯỚNG DẪN SỬ DỤNG ĐĂNG KÝ, ĐĂNG NHẬP TÀI KHOẢN TRÊN CÔNG THÔNG TIN DVC TRỰC TUYẾN CỦA TỈNH

1. Đối với khách hàng chưa có tài khoản Dịch vụ công trực tuyến tỉnh Hà Tĩnh thì thực hiện lần lượt từng bước dưới đây. Bước 1: Vào dichvucong.hatinh.gov.vn trên trình duyệt Web

| C ■ dichweeng hatinh gov/m/portuld/c/fforme/default.apx           ÚY BAN NHÂN DÂN T           Cổng Thông Tin Dị           ↑ QUYÉT ĐINH CÔNG BỐ THC         DICH VU CÔNG MÚC ĐÔ 2         DICH VU CÔNG MÚC ĐÔ 3         DICH VU | Quên mặp → Diảng nhập qua Cống DVC Quốc gia ▲ Đảng kỳ ▲ Quên mặt khẩu<br>TÍNH HẢ TĨNH<br>CH VỤ CÔNG TRỰC TUYẾN<br>Vụ CÔNG MứC ĐO 4 TRA CƯU THỔNG KĚ HƯƠNG DẮN HỎI ĐÁP THANH TOÁN ĐÁNH GIÁ Sự HÀI LÒNG |  |  |
|----------------------------------------------------------------------------------------------------|----------------------------------------------------------------------------------------------------|--|--|
| 🗠 THEO ĐỔI TIẾN ĐỘ                                                                                                    | TÌNH HÌNH GIẢI QUYẾT HỒ SƠ TỈNH HÀ TĨNH                                                                                                    |  |  |
| TRA CỨU TIẾN ĐỘ HỒ SƠ QUA WEBSITE                                                                                                    | Trong năm 2022 don vị đã: (99.7%)                                                                                                    |  |  |
| Nhập mã hờ hơ Q                                                                                                    | - Tiếp nhân: 20894 hồ sơ<br>- Đã xử lý: 19276 hồ sơ                                                                                                    |  |  |
| * Nhập số biên nhận mà bạn nhận được từ hệ thống hoặc cơ quan<br>chức năng sau khi đăng kỹ hồ sơ thành công và chọn cơ quan chức<br>năng đã tiếp nhận hồ sơ                                                                    | DANH SÁCH HỒ SƠ CHỜ TRẢ KẾT QUẢ                                                                                                    |  |  |
|                                                                                                    | <ul> <li>Nguyên Thị Vượng - Thủ tục hưởng mai táng phí, trợ cấp một lần khi người có công<br/>với cách mạng từ trần - Sở Lao động - Thương binh Và Xã hội</li> </ul>                                  |  |  |
|                                                                                                    | <ul> <li>Phạm Thị Hiều - Thủ tục hướng mai táng phí, trợ cấp một lần khi người có công với<br/>cách mạng từ trần - Số Lao động - Thương bình Và Xả hội</li> </ul>                                     |  |  |
| DÁNH GIÁ SỰ HÀI LÒNG                                                                                                    | <ul> <li>Phan Thanh Vượng - Thủ tục hướng mai táng phí, trợ cấp một lần khi người có công<br/>với cách mạng từ trần - Sở Lao động - Thương binh Và Xã hội</li> </ul>                                  |  |  |
|                                                                                                    | <ul> <li>Trần Thị Phượng - Thủ tực hướng mai táng phí, trợ cấp một lần khi người có công với</li> </ul>                                                                                               |  |  |
| (Hoa-to-c)-CV-glapdf                                                                                                    | Hiến thị tớ                                                                                                    |  |  |

Bước 2. Click chuột và mục Đăng ký trên góc phải màn hình

| August                                                                                              | MULAN DAN TINU UA TINU                 | Đăng nhập đầng nhập qu                                                                                                    | ia Cống DVC Quốc gia 🔒 Đăng ký |
|----------------------------------------------------------------------------------------------------|----------------------------------------|----------------------------------------------------------------------------------------------------|--------------------------------|
| CÓNG T                                                                                              | HÔNG TIN DỊCH VỤ CÔNG TRỰC '           | TUYÉN                                                                                                    |                                |
| 🔶 ουνέτ σινικι σόλις αδ ττικς τοιακι να αόλις μιζα ό 2 τοιακι να αόλις                              | MỨC ĐỔ 3 DICH VỤ CÔNG MỨC ĐỔ 4 TRA CỨU | τησησικέ ημασησιαλη ησιαλέρ τηλημηταλη αλημισμό ευτοι                                                                                                    |                                |
|                                                                                                    |                                        |                                                                                                    |                                |
| 器 Đăng ký tài khoản                                                                                 |                                        |                                                                                                    | 1                              |
| Vui lòng nhập đây đủ thông tin trước khi gửi<br>Chủy Các mư ró đấy (1) là phản bắt tuớp phải nhập ( | Nếu bạn đã cõ tài khoả                 | in thì mời <u>Đàng nhập</u> vào hệ thống để gửi hồ sơ trực tuyến<br>Hoặc đảng ký theo mâu dưới đây!                                                                                                    |                                |
|                                                                                                    | Họ và tên *                            | Ho và tên                                                                                                    |                                |
|                                                                                                    | Ngày sinh *                            | Noby sinh                                                                                                    |                                |
|                                                                                                    | Địa chỉ *                              | Provid                                                                                                    |                                |
|                                                                                                    | Logi diğetirit                         | she cill                                                                                                    |                                |
|                                                                                                    | Coli glay to                           | Chứng minh nhân dân                                                                                                    |                                |
|                                                                                                    | Số CMND/CCCD<br>(Tài khoản đăng nhập)  | Tên tài khoản                                                                                                    |                                |
|                                                                                                    |                                        |                                                                                                    |                                |
|                                                                                                    | Mar Knau -                             | Mặt khẩu                                                                                                    |                                |
|                                                                                                    |                                        | Tor 6-18 kg to, co the co calc kg to day twelve. Vi due<br>paceword ().#                                                                                                    |                                |
|                                                                                                    | Nhập lại mặt khẩu *                    | Nhóp lại một khẩu                                                                                                    |                                |
|                                                                                                    | Email                                  | Email                                                                                                    |                                |
|                                                                                                    | Số điện thoại *                        | Số điện thoại                                                                                                    |                                |
|                                                                                                    | Mã xác nhận *                          | Mā xác nhàn                                                                                                    |                                |
|                                                                                                    |                                        | CALCULATION OF A CALCULATION OF A CALCUL |                                |
|                                                                                                    |                                        |                                                                                                    |                                |
|                                                                                                    |                                        | L Đảng kỳ                                                                                                    |                                |

Điền chính xác các nội dung yêu cầu xuất hiện trên Bảng thông tin đăng ký tài khoản.

Kết thúc Đăng ký.

2. Đối với khách hàng đã có tài khoản đăng ký Dịch vụ công trực tuyến thì đăng ký nộp hồ sơ từ bước 3, 4.

Bước 3. Vào **dichvucong.hatinh.gov.vn** trên trình duyệt Web và click vào đăng nhập.

| S https://dcitivat: x == 84a http://dcitivat: x   2 https://dcitivat. x   4 https://dcitivat. x   4 https://dcitivat. x | # 12012022-Tri: X        # Pidorg Name, Cr. X        O Nghi, dinh. 120; X        # Mtpu//gapt.hr: X        Cong. Sele. 28; X        +                                                                                                    |
|----------------------------------------------------------------------------------------------------|----------------------------------------------------------------------------------------------------|
| ÚY BAN NHÂN DÂN TÌ                                                                                                    | ● Dôang nhăp — Dôang nhăp qua Công DVC Quốc gia L Đàng ký A∆ Quên mạt khâu<br>NH HÀ TÍNH<br>JVIICANC TRIKC TIVČN                                                                                                    |
|                                                                                                    |                                                                                                    |
|                                                                                                    | JONS MUC 90,4 TRA CUU THONG KE HUUNG DAN HUTDAP THANH TUAN DANH GIA SU HATLONG                                                                                                    |
| 🗠 ΤΗΕΟ ΟΟΙ ΤΙΕΊΝ ΦΟ                                                                                                    | TÌNH HÌNH GIẢI QUYẾT HỒ SƠ TỈNH HÀ TĨNH                                                                                                    |
| TRA CỨU TIẾN ĐỘ HỒ SƠ QUA WEBSITE                                                                                                    | Trong năm 2022 dơn vị đã: 99.7%                                                                                                    |
| Nhập mã hồ hơ Q                                                                                                    | - Τiếp nhân: 20894 hồ sơ<br>- Đã xử lý: 19276 hồ sơ                                                                                                    |
| * Nhập số biên nhận mà bạn nhận được từ hệ thống hoặc cơ quan                                                                                                    |                                                                                                    |
| chức năng sau khi đăng ký hồ sơ thành công và chọn cơ quan chức<br>năng đã tiếp nhận hồ sơ                                                                                                    | danh sách hồ sơ chờ trả kết quả                                                                                                    |
|                                                                                                    | <ul> <li>Nguyễn Thị Vượng - Thủ tục hưởng mai táng phí, trợ cấp một lần khi người có công<br/>với cách mạng từ trần - Sở Lao động - Thương binh Và Xã hội</li> </ul>                                                                                 |
|                                                                                                    | <ul> <li>Phạm Thị Hiều - Thủ tục hưởng mai táng phí, trợ cấp một lần khi người có công với<br/>cách mạng từ trần - Sở Lao động - Thương binh Và Xã hội</li> </ul>                                                                                    |
| DÁNH GIÁ SỰ HÀI LÒNG                                                                                                    | <ul> <li>Phan Thanh Vượng – Thủ tục hưởng mai táng phí, trợ cấp một lần khi người có công<br/>với cách mạng từ trần – Sở Lao động - Thương bình Và Xã hội</li> </ul>                                                                                 |
| cua co quan nann chinn nna nước tinh Hà Tinh                                                                                                    | Trần Thị Phượng - Thủ tục hướng mai táng phí, trợ cấp một lần khi người có công với                                                                                                    |
| 😫 pHoartordy-CV-glapdf A                                                                                                    | Hiến thị từ cả                                                                                                    |
| # 2 0 世 音 全 2 回 項 2 回 日 1 日 1 日 1 日 1 日 1 日 1 日 1 日 1 日 1 日                                                                                                    | 수 중 및 di) BNG 833 AM<br>/13/2022 명6                                                                                                    |
| O http://dchuc: x we Báo Ha Trih - T. x   𝔅 Hé thông Quản x   𝔅 Phòng Nói chin x   𝔅 GM Tet sum ve; x   𝔅 Thong-bao-ge: x                                                                                                    | 🔮 12.01.2022-7h: x   🔮 Pholog Naeh C: x   🕐 Nglei dinh 1207. x   🔮 https://appl.he: x   🚱 Căng diên 287. x   + 🗸 — 🗗 X<br>69 🛠 🚳 🗄                                                                                                    |
| úy ban nhân dân :                                                                                                    | Xin chùo <b>Nguyên Khác Hệu Sar</b> Hồ sơ cả nhân. O≖Thoặt<br>TÎNH HÀ TĨNH                                                                                                    |
| Ούνα τηόνα την οι                                                                                                    | CH Vụ CÔNG TRỰC TUYẾN                                                                                                    |
| יר מערד משאר כמאני אס דדוני. אוריע במאני אסר דער אין במאני אסר אין במאני אסר אין במאני אסר אסר אין במאני אסר ט<br>עייי דאפט אסר אסא אין באראס אין באראס אין באראס אין באראס אין באראס אין באראס אין באראס אין באראס אין באראס אין                                                                                                    | UCMB MUEDO 4 TRACIDU THOMARE HUTMBOM THOMAY THANNI TANI DANI BANI BAAYANIAMO<br>TÌNH HÌNH GIẢI QUYẾT HỒ SƠ TÍNH HÀ TĨNH                                                                                                    |
| TRA CỨU TIẾN ĐỘ HỒ SƠ QUA WEBSITE                                                                                                    | Trong nam 2022 dm vi da: (99.7%)                                                                                                    |
| Nhập mã hỏ hơ Q                                                                                                    | - Tiếp nhân, 2009 4 hò sơ trưởng năm<br>- Đã xứ lý: 19276 hò sơ                                                                                                    |
| * Nhập số biến nhận mà bạn nhận được từ hệ thống hoặc cơ quan<br>chừ nhĩng sau khi đáng kỳ bà sơ thành công và chọn cơ quan chức<br>nhập đã tếu phía hò sơ                                                                                                    | DANN HÁCH HÓ SƠ CHỮ TÁ XẾT QUẢ                                                                                                    |
| CY BÁNG KÝ HÔ SƠ Q. TRA CƯU HÒ SƠ                                                                                                    | Pham Thi Hiles - This type hading mik liking phi, tray cign mid like khi ngudi ci ci cing yels     cech mang to thin - Sol Lao ding - Thioring thin liki XA Mil     Pham Than't Vyeran - Thin the hardmain mid and but pick in mid (in khi nguni ci) |
| DÁNH GIÁ SỰ HÀI LÒNG                                                                                                    | vel celek mang të trian - Sel Leo Gring - Theorem Janie 1/3 28 AV /<br>- Tian The Phousey - Their the borking mail ting plic thro Grip mol like Juh ngatël do Gring vel<br>celek mang të trian - Sel Leo Gring - Theorem Janie 1/3 28 AV /           |
| của có quan hành chính nhà nước tính Hã Tính                                                                                                    | Phan Thanh Woong Guải quyết chế đó trợ cáp thờ cúng liệt sĩ – Số Lao động - Thương bình Và Xã hội                                                                                                    |
| dichvucong.gov.vn                                                                                                    |                                                                                                    |
| τρα σύυ τηὐ τụς                                                                                                    | NỘP HỎ SƠ TRỰC TUYẾN                                                                                                    |
| Chon don vi—     Chon linh vuc—                                                                                                    | ✓         —Chọn dan vi—         ✓           ✓         —Chọn linh vực—         ▼                                                                                                    |
| Hiến thị 10 ∨ thủ tục mỗi trang Tìm kiếm                                                                                                    | Hiến thị 10 v thủ tục mỗi trang Tim kiếm                                                                                                    |
| Chia, tách; sáp nhập, hợp nhật Hội có phạm vì hoạt động trong tình                                                                                                    | Bộ trí, sáp xêp, ôn định dân cư ngoại tính<br>Cho nhén chuyển nhưmn quyển khai thác khoáng sản                                                                                                    |
| https://dchvucong.hatinh.gov.vn/portaldvc/KenhTin/danh-gia.aspx                                                                                                    |                                                                                                    |
| 04oa+to-c)-CV-giapdf A                                                                                                    | Hiến thị tật cả                                                                                                    |
|                                                                                                    | 843 AM _                                                                                                    |

Bước 4. Đăng ký nộp hồ sơ trực tuyến

Chọn dịch vụ công mức độ 3, 4 sau đó chọn cơ quan thực hiện là Sở Ngoại vụ Chọn thủ tục hành chính cần thực hiện và click vào **Đăng ký.** 

| 🍠 Hệ thống Quản | n lý văn bản và Điẽ 🗙 🛛 🍿 l | JBND TİNH HÀ TĨNH 🗙 🛐 htt                | ps://dichvucong.hatinh.gov.vn × + |               | ~                     | -        | ٥     | ×        |
|-----------------|-----------------------------|------------------------------------------|-----------------------------------|---------------|-----------------------|----------|-------|----------|
| ← → C           |                             |                                          |                                   |               | Q E                   | , ☆ [    | 1 0   | :        |
| G ự Ҟ Maps      | 🍠 Hỗ trợ điều hành tá       | 🔓 google.com.vn 🕒 Google 🔇 Thẻ m         | nới  🍿 Hệ thống Quản lý v         |               |                       |          |       |          |
|                 |                             |                                          |                                   |               |                       | -        | é     | ×        |
| Chi tiet no so  | 3                           |                                          |                                   |               |                       |          |       | <u> </u> |
| Thông tin hồ s  | Xem trước đính kè           | m Thanh toán phí/ lệ phí                 |                                   |               |                       |          |       |          |
|                 |                             |                                          |                                   |               |                       |          |       |          |
|                 | Mãhổ sơ:                    | 000.00.11.H27-220704-0008                | Loại tiếp nhận :                  | Trực tiếp     |                       |          |       |          |
|                 | Thông tin người nă          | ρ̂ρ                                      |                                   |               |                       |          |       |          |
|                 | Họ tên người nôp :          | Trần Thị Như ý                           | Số CMND :                         | 042178000752  |                       |          |       |          |
|                 | Số điện thoại :             | 0941157879                               | Đia chỉ Email :                   |               |                       |          |       |          |
|                 | Địa chỉ liên hệ :           | Sở Ngoại Vụ Hà Tĩnh                      | Địa bàn :                         | Chọn địa bàn  |                       |          |       |          |
|                 | Thông tin chủ hồ s          | O,                                       |                                   |               |                       |          |       |          |
|                 |                             |                                          |                                   |               |                       |          |       |          |
|                 | Loạichú hồ sơ               | Cá nhân                                  |                                   | 0.00170000750 |                       |          |       |          |
|                 | Chú hô sơ :                 | Irân Thị Như ý                           | Sõ giay to :                      | 042178000752  |                       |          |       |          |
|                 | So diện thoại :             | Sà Nasai Vu Hà Tĩnh                      | Địa chi Email :<br>Địa bản :      | Chan địa bàn  |                       |          |       |          |
|                 | Nôi dung :                  | Cấp hô chiếu công vụ (không gắn chip điệ | in tử) (dytt)                     |               |                       |          |       |          |
|                 | Nội dùng :                  |                                          |                                   |               |                       |          |       |          |
| _               | Thời han xử lý :            |                                          |                                   | 1             |                       |          |       |          |
| 1 C             | ·····,·····,·               |                                          |                                   |               |                       |          |       |          |
|                 |                             |                                          |                                   |               | Activate Window       | VS       | Đóng  |          |
| invaccinte      |                             |                                          |                                   |               | ee to settings to det |          |       | -        |
|                 | : 🔿 👝 🕅                     |                                          |                                   |               | _ <b>5</b> ⊡          | VIE 8:50 | AM _  |          |
|                 |                             |                                          |                                   |               |                       | 2/22     | /2023 | ~        |

Bước 5. Nhập thông tin và đính kèm file theo yêu cầu

Tại đây có thể chọn hình thức **nhận, trả hồ sơ qua dịch vụ bưu điện**. **Lưu lại và Gửi đi** để kết thúc việc đăng ký nộp hồ sơ trực tuyến./.